# 109甄選入學第二階段報名與繳 費

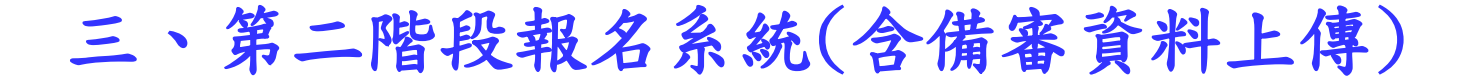

# 第二階段報名(含備審資料上傳)系統 109/6/3(三)10:00~109/6/11(四)22:00

 第二階段報名「備審資料上傳」及「繳費查詢」分為兩系統操作
 備審資料上傳系統開放時間:自109年6月3日(三)起,每日8:00至22:00止 (首日為10:00起至22:00止),系統於每日22:00準時關閉,上傳截止時間, 依甄選學校所訂時間辦理。

變里

■ 第二階段備審資料所需審查資料一概以網路上傳方式繳交。

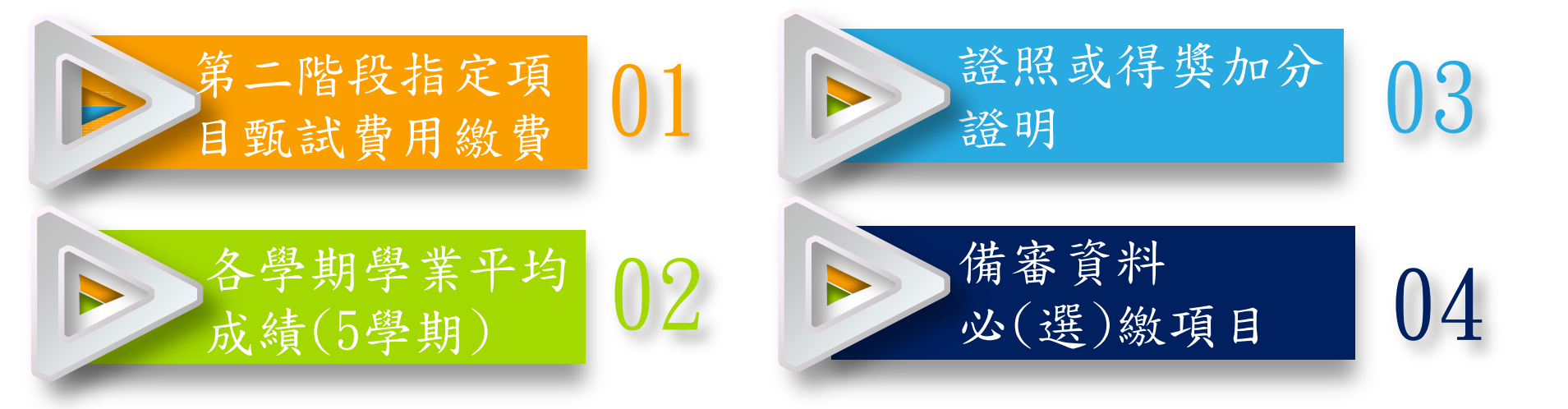

三、第二階段報名系統(含備審資料上傳)-登入頁

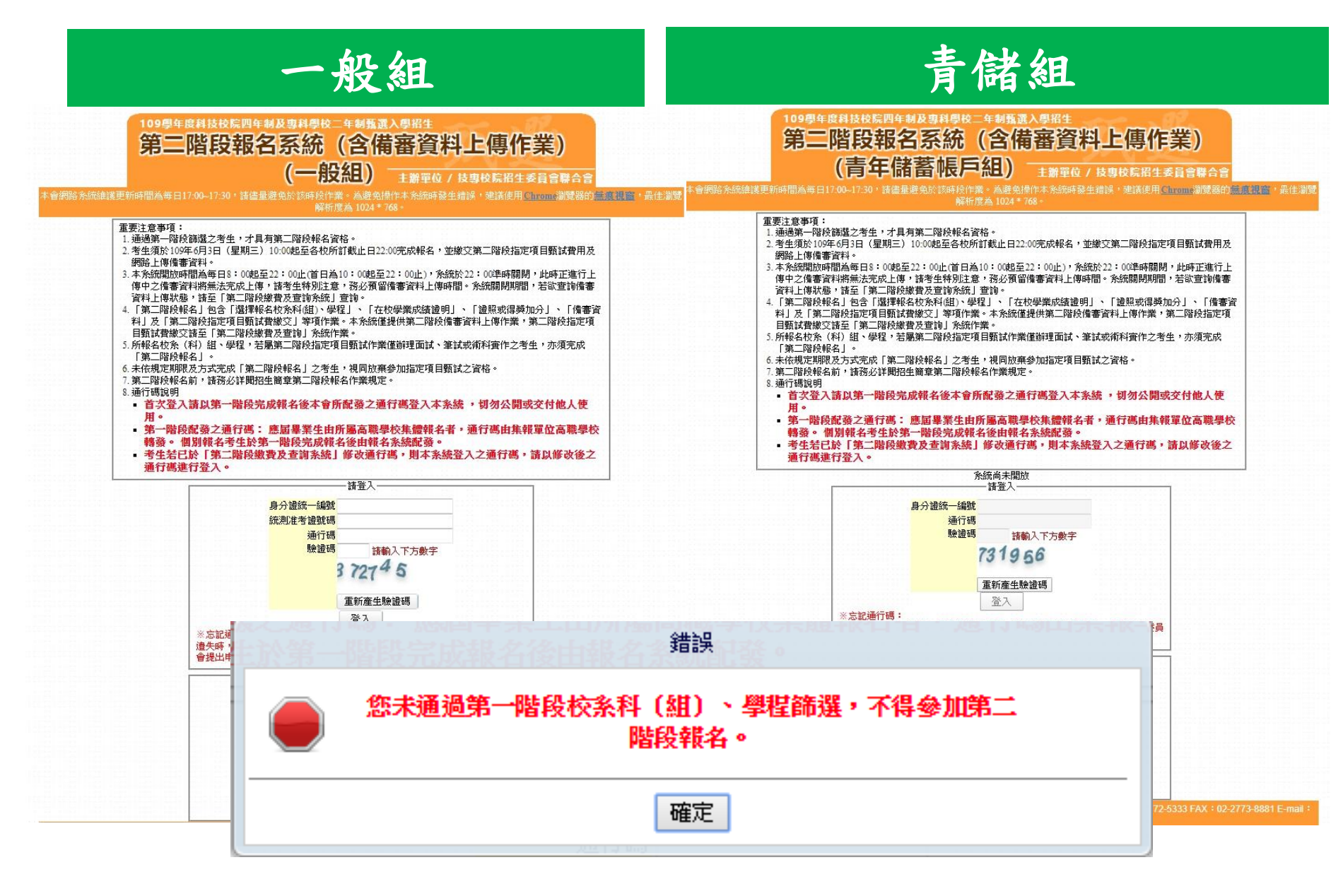

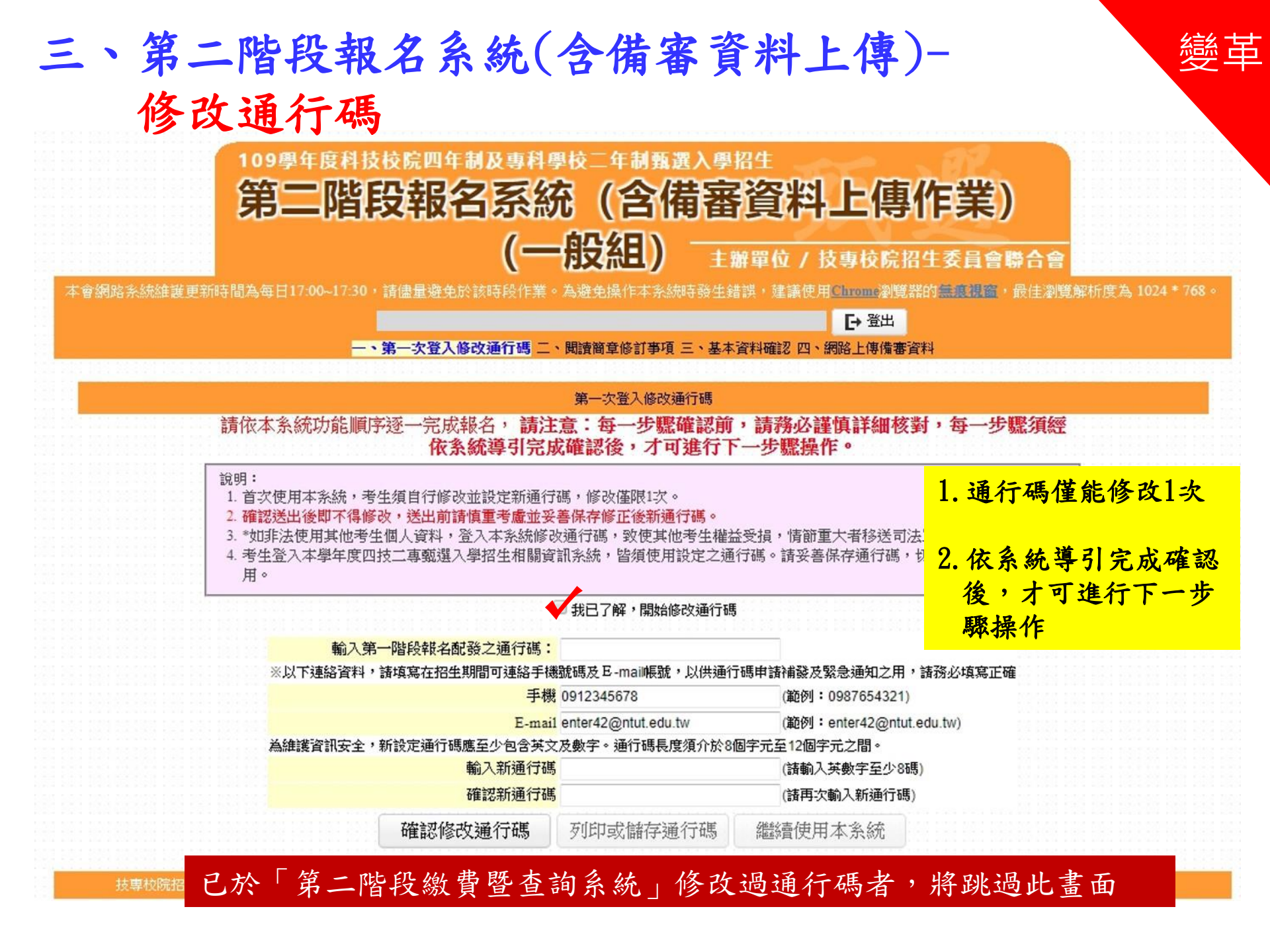

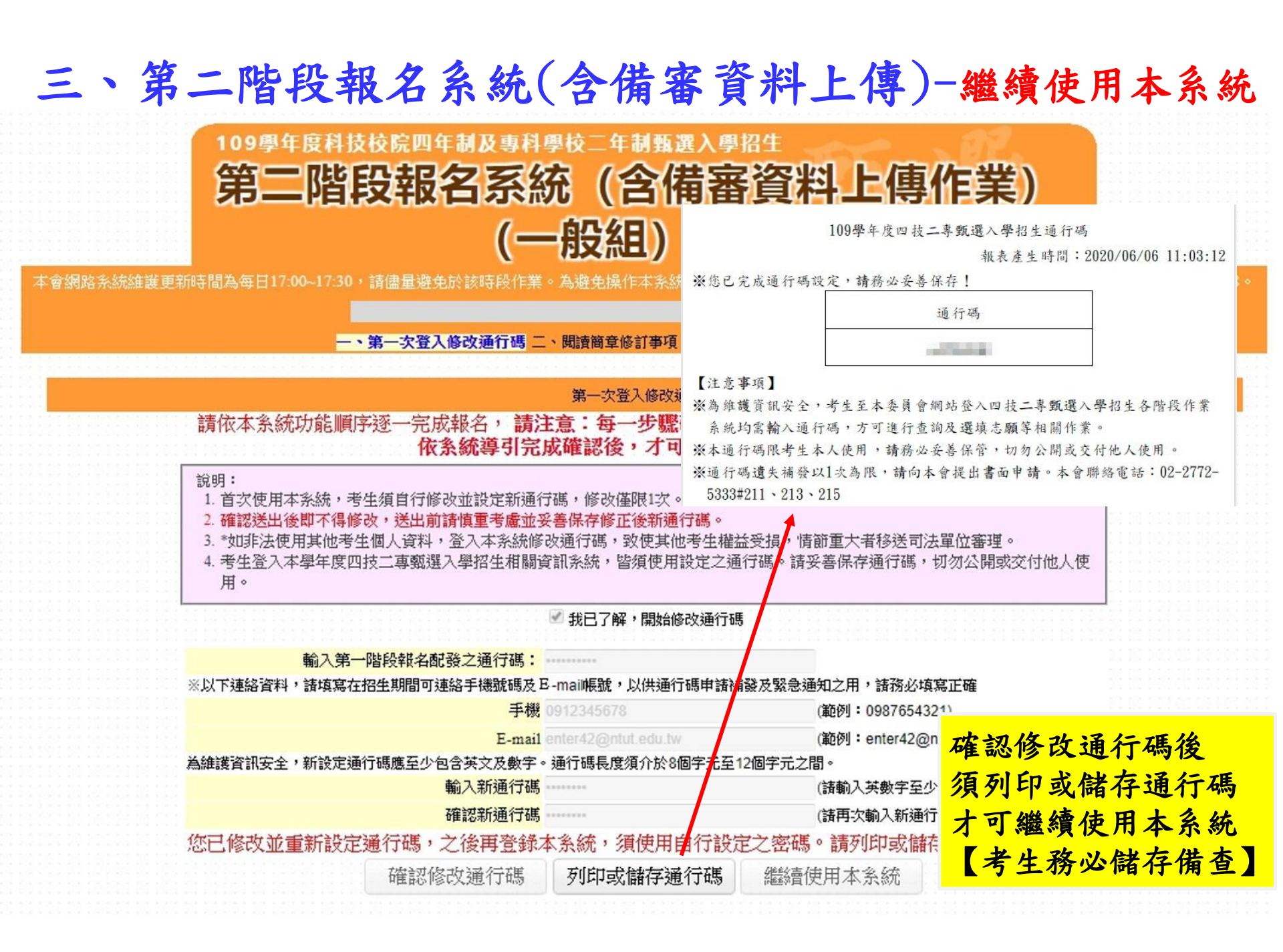

# 三、第二階段報名系統(含備審資料上傳)-確認個人基本資料

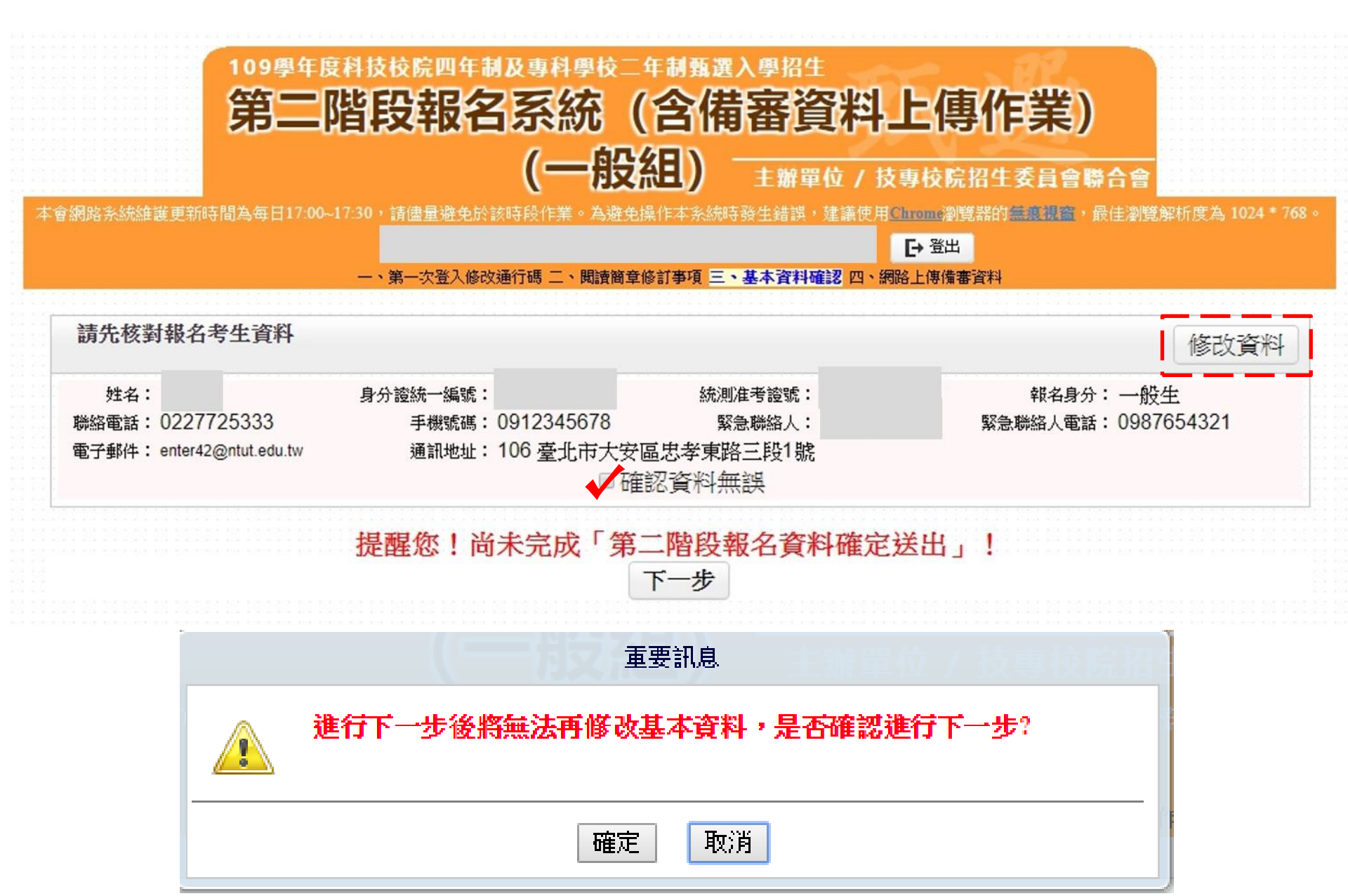

# 三、第二階段報名系統(含備審資料上傳)-閱讀重要注意事項

一、第一次登入修改通行碼 二、閱讀簡章修訂事項 三、基本資料確認 四、網路上傳備審資料

|     | 重要注意爭損                                                                                                    |
|-----|----------------------------------------------------------------------------------------------------|
| © 1 | 下列注意事項攸關考生權益,請詳加閱讀,以免權益受損。<br>.網路上傳備審資料系統於109年6月3日(星期三)10:00起至109年6月11日(星期四)22:00止<br>備審資料上傳暨繳費截止日期由各校系科組學程自訂,考生務必詳閩「各校系科(組)、學程甄選辦法」。<br>上傳系統開放時間為毎日8:00起至22:00止(首日為10:00起至22:00止),系統於22:00準時關閉,此時正進行上傳中之備審資料將無 |
|     | 法完成上傳,諸考生特別注意,務必預留備審資料上傳時間。<br>考生須於該校系繳交審查資料截止日前,完成該校系審查資料上傳作業並完成確認,若逾該校系繳交截止日,本系統即關閉該校系之審<br>查資料上傳功能。未依規定期限完成網路上傳備審資料,而致喪失第二階段甄試資格者,概由考生自行負責。                                                                  |
| 2   | 「第二階段報名」包含「選擇報名校条科(組)、學程」、「在校學業成績證明」、「證照或得獎加分」、「備審資料」及「第二階段指定項目甄試費繳交」等項作業。本条統僅提供第二階段備審資料上傳作業,第二階段甄試費用繳費單下載及查詢,請至「第二階段繳費及<br>查詢系統」作業。                                                                            |
| 3   | .因應前述網路上傳備審資料系統於每日22:00關閉,欲查詢備審資料上傳狀態之考生,可至「第二階段繳費及查詢系統」查詢備審資料上<br>傳狀態及檢視內容。                                                                                                    |
| 4   | . 在校學業成績證明(PDF檔),考生若為應屆畢業生統一由其所屬學校上傳至本委員會,非應屆畢業生或持其他同等學力考生由本人自行上<br>傳。                                                                                                    |
| 5   | 。<br>「各校条科(組)、學程甄選辦法」之「證照或得獎加分」為「依加分標準」之条科組學程,考生須將證照或得獎加分證明(PDF檔案)完成<br>網路上傳。                                                                                                    |
|     | ※若持有2種以上符合本簡章所訂「甄選群(類)別及技藝技競賽優勝及技術士職種(類)別對照表」加分優待採認之技藝技能競賽<br>優勝得獎證明或技術士證者,應自行選擇1項對加分最有利之證件,作為加分依據。 ※未依規定期限及方式完成網路上傳者,不予計分,考生不得異議。 ※初無持有可控認證照或得獎加分證明者,可魚上傳。                                                     |
| 6   | .考生依所報名之校系科(組)、學程要求備審資料,分項製作成 PDF 格式檔案並逐一上傳,單一項目之檔案大小以 5 MB 為原則,且各項<br>檔案不得壓縮,每1校系(組)、學程所有備審資料項目之檔案大小總和,以 10 MB 為限。其中「證照或得獎加分」之檔案大小以5MB為原<br>則,且上傳之檔案頁數僅以1頁為限。                                                  |
|     | ※如因受限所有上傳福案大小總和限制而無法全部上傳時,讀慎重選擇上傳應繳俱目。<br>※部分校系科(組)、學程針對備審資料項目,如有另訂以郵客方式或其他方式繳交者,考生除應以網路上傳繳交外,應依其規定方式另行<br>繳交。                                                                                                  |
|     | ※製作審查資料PDF檔時,資料內容請使用文字或靜態圖形方式顯示,不得加入影音或其他特殊功能(如附件、連結或Flash等),若因此致<br>上傳之檔案無法完整呈現,考生應自行負責。                                                                                                    |
| 7   | . 考生進行第二階段指定項目甄試審查資料上傳前,請先決定是否欲參加該校系之第二階段指定項目甄試,欲參加者,再進行審查資料上<br>傳作業。                                                                                                    |
| 8   | 網路上傳備審資料於「確認」前皆可重複上傳,完成網路上傳備審資料「確認」作業後,本委員會作業系統會將考生備審資料項目前加<br>③ 書等供面),並將所有備審資料項目会供為一個 PDF 構。考生須於確認前,進行「構定会供」並「給損」会供後 PDF 構具不完整。                                                                                |
| 9   | 八百號(四個) 並加加方面會員在18日日的為一個194 個一名主張的電話的一座口「個先日的」並一號位」日內後了DF個是百元並。<br>.考生僅上傳備審資料而「未確認」時(已上傳未確認),本委員會運於繳交截止日後,將完成第二階段甄試費繳交之考生檔案整合為一個<br>PDF檔,並轉送各甄選學校。                                                              |
|     | 考生得否參加第三階段指定項目甄試,依所報名甄選學校規定辦理,考生不得異議。<br>前述未確認之審查資料中,若僅有高中(職)在校成績證明,且該成績證明係由考生所屬高中(職)學校上傳者,一律視同「考生未曾上傳審<br>查容料」,亦即本素昌益整不益無此份容料送至久大學。                                                                            |
| 10  | 上傳備審資料一經確認後,即不得以任何理由要求修改,諸考生務必審慎檢視上傳之資料後再行確認。                                                                                                    |

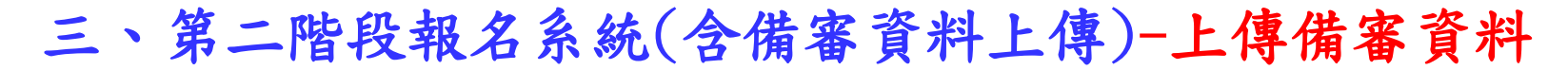

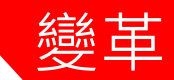

#### 重要注意事項

#### 上傳備審資料操作說明:

- 1.於備審資料欄點擊「點我上傳」,進行所欲上傳校系科(組)、學程之備審資料上傳。
- 2.於備審資料上傳項目之「選擇上傳」欄,點擊「點我上傳」,進行備審資料項目上傳。
- 3. 糸統將自動儲存備審資料項目上傳檔案,上傳檔案需符合檔案規格(PDF檔),上傳後請點選「檢視檔案」瀏覽上傳資料。
- 4. 完成上傳校系科(組)學程之必選/選繳備審資料後,進行檔案合併,並檢視合併檔案。
- 5.若已確定不再修改所欲上傳校系科(組)、學程之備審資料,請進行確認送出作業,並列印或儲存備審資料上傳確認表。
- 6.確認送出後,上傳狀態將顯示「已確認」,此時僅能檢視已上傳檔案,不得再修改(重傳)。 上傳狀態供考生查詢上傳情形。

| 通過第一階段篩邊之甄邊校系科(組)、學程 |                                           |      |                     |               |              |  |  |  |
|----------------------|-------------------------------------------|------|---------------------|---------------|--------------|--|--|--|
| 申請編號                 | 招生群(類)別<br>校名<br>条料組〔學程〕名稱                | 繳費身分 | 上傳截止時間              | 備審資料<br>上傳/檢視 | 備審資料<br>上傳狀態 |  |  |  |
| 1040060012           | 04電機與電子群資電類<br>國立臺北科技大學<br>電子工程条          | 一般生  | 2020/06/10 22:00:00 | 點我上傳          | 未上傳          |  |  |  |
| 1050280012           | 04電機與電子群資電類<br>國立高雄科技大學<br>電子工程系電子組(建工校區) | 一般生  | 2020/06/07 22:00:00 | 點我上傳          | 未上傳          |  |  |  |
| 2030150012           | 04電機與電子群資電類<br>崑山科技大學<br>電子工程系            | 一般生  | 2020/06/11 22:00:00 | 點我上傳          | 未上傳          |  |  |  |

#### 第二階段指定項目甄試

| 甄選校条科(組)學程                                      | 學校網站<br>公告甄試名單         |
|-------------------------------------------------|------------------------|
| 04電機與電子群資電類-104006-國立臺北科技大學-電子工程系(一般生)          | 109年6月17日<br>(三)10:00起 |
| 04電機與電子群資電類-105028-國立高雄科技大學-電子工程系電子組(建工校區)(一般生) | 109年6月11日<br>(四)10:00起 |
| 04電機與電子群資電類-203015-崑山科技大學-電子工程系(一般生)            | 109年6月16日<br>(二)10:00起 |

註:

 各甄選學校依據「各校系科(組)、學程甄選辦法」規定,於各甄選學校網站公告指定項目甄試名單、甄試時間、地 點等相關資訊,提供考生及高職學校查詢,各甄選學校並以限時郵件將甄試通知單郵寄考生。

2. 考生請自行上網查詢所報甄選學校「第二階段甄試名單與日期」

 如指定項目甄試日前,仍未收到指定項目甄試通知者,請逕向各甄選學校查詢(請參閱本簡章附錄四「甄選學校代 碼暨地址電話傳真一覽表」)。

# 三、第二階段報名系統(含備審資料上傳)-備審資料繳交項目查詢

|                                  | 1                                                                                                    |                            |              |                |           | 學校名稱:圖        | 國立臺北科技                                                                             | 大學  |        |          |               |            | $\overline{\gamma}$ |             | -2     |           | 是 |
|----------------------------------|----------------------------------------------------------------------------------------------------|----------------------------|--------------|----------------|-----------|---------------|------------------------------------------------------------------------------------|-----|--------|----------|---------------|------------|---------------------|-------------|--------|-----------|---|
| 校条科組<br>學程名稱                     | 國立臺北科技大學 機                                                                                                | 械工程系                       |              | 統一入學測驗         | e篩選<br>階段 |               | Ŀ                                                                                  | THA | 二階段指   | 定項       | <u>新選</u> 目 甄 | 步驟         |                     | 步驟          |        | 總成績同分參酌方法 |   |
| 招生群(類)別                          | 0                                                                                                    | 1 機械群                      | đ            | 科目             | 篩選<br>倍率  |               | 新サ                                                                                 | 聯厶  | 指定項目   | 最低<br>得分 | 満分            | 占總成<br>結比例 | 在校学<br>業成績          | 證照或得<br>獎加分 | 順序     | 科目/項目     |   |
| 校条科組學程代碼                         |                                                                                                    | 104001                     | 所结           | 國文             |           | 國文            | x1.00倍                                                                             |     | 備審資料審查 | 44       | 100           | 30%        |                     |             | 1      | 統測科目數學    |   |
| 考生身分                             | 招生名額                                                                                                    | 預計甄試人數                     | 處            | 英文             | 220       | 英文            | x2.00倍                                                                             |     | 面試     | -        | 100           | 30%        |                     |             | 2      | 統測科目英文    |   |
| 一般考生                             | 49                                                                                                    | 98                         | 理            | 數學             |           | 數學            | 東         x2.00倍         合占總           二         x1.00倍         成績比           例40% | 合占總 |        | (75)     |               | 100        | 자포                  | ㅈ포          | 3      | 統測科目専業一   |   |
| 低收或中低收入戶考<br>生                   | 1                                                                                                    | 3                          | 方式           | 専業一            |           | 専業一           |                                                                                    |     | -      |          |               | 探計         | 加分                  | 4           | 統測科目國文 |           |   |
| 原住民考生                            | 2                                                                                                    | 6                          |              | 専業二            | -         | 専業二           | x1.00倍                                                                             |     |        | -        |               |            |                     |             | 5      | 統測科目専業二   |   |
| 離島考生                             | 0                                                                                                    |                            |              | 總級分            | 2.00      |               | (12)                                                                               |     |        |          |               |            |                     |             | 6      | (Jac)     |   |
| 指定項目                             | 目甄試收費                                                                                                    | 750元                       |              |                | 必繳資料      |               | 専題製作學習                                                                             | ]成果 |        |          |               |            |                     |             |        | 741       |   |
| 借審資料<br>載」                       | 上傳暨繳費<br>L時間                                                                                              | 109年6月10日(三)<br>22:00止     |              |                | 必繳資料      |               | 自傳及讀書言                                                                             | †畫  |        |          |               |            |                     |             |        |           |   |
|                                  |                                                                                                    |                            | 借審           | 選繳資料           | <i>資料</i> |               |                                                                                    |     |        |          |               |            |                     |             |        |           |   |
| <b>甄</b> 言                       | 式日期                                                                                                    | 109年6月20日(六)               |              | 資              | 選繳資料      |               | 外語能力證明                                                                             | 3   |        |          |               |            |                     |             |        |           |   |
| 公告甄選總成績日期 109年6月29日(一)<br>10:00前 |                                                                                                    | 109年6月29日 (一)<br>10:00 前   |              | 料              | 選繳資料      | 或資料 社園參與及學校幹部 |                                                                                    |     |        |          |               |            |                     |             |        |           |   |
|                                  | 總成績<br>成止日期                                                                                               | 109年6月30日(二)<br>12:00止     |              |                | 選繳資料      |               | 其他有利審查                                                                             | [文件 |        |          |               |            |                     |             |        |           |   |
| 公告正(俳<br>E                       | 昔)取生名單<br>∃期                                                                                              | 109年7月1日(三)<br>10:00起      |              |                |           |               | 11,                                                                                |     |        |          |               |            |                     |             |        |           |   |
| 正(備)]<br>複查調                     | 取生名單<br>成止日期                                                                                              | 109年7月2日(四)<br>12:00止      |              | 特別條件           | 不要求       |               |                                                                                    |     |        | 参考       | 條件            | 不要求        |                     |             |        |           |   |
| 分發<br>報到                         | 錄取生<br>截止日                                                                                                | 109年7月15日(三)<br>12:00止     |              |                |           |               |                                                                                    |     |        |          |               |            |                     |             |        |           |   |
| 備著上係                             | 審資料<br>專說明                                                                                                | 備審資料以網路上傳方式<br>各項證明文件須為清晰可 | 依序繳孓<br>以辨識の | ₹・報名截止後<br>∃容。 | 不接受補件。    |               |                                                                                    |     |        |          |               |            |                     |             |        |           |   |
| 指示<br>甄章                         | 指定項目<br>甄試說明     1.備審資料評分:專業能力50%、榮譽(證照、檢定合格證明、專題製作報告、成品等)40%、其他(含自傳、讀書計劃等)10%。       3.過交資料概不過還,諸自行債分留存。 |                            |              |                |           |               |                                                                                    |     |        |          |               |            |                     |             |        |           |   |
| 離島考生                             | 縣市別限制                                                                                                    |                            |              |                |           |               |                                                                                    |     |        |          |               |            |                     |             |        |           |   |
| f                                | <b>備註</b> 1.本校設置英文畢業門艦,諸至本校教務處網頁查詢。 2.實施校外實習及程式設計相關課程必修。                                                  |                            |              |                |           |               |                                                                                    |     |        |          |               |            |                     |             |        |           |   |
| 直接列印 候選列印                        |                                                                                                    |                            |              |                |           |               |                                                                                    |     |        |          |               |            |                     |             |        |           |   |

# 三、第二階段報名系統(含備審資料上傳)

 「第二階段報名系統」包含「選擇報名校系科(組)、學程」、「在校學業成績證明」、「證照或 得獎加分」、「備審資料」及「第二階段指定項目甄試費用繳交」等相關作業。
 未依規定期限完成者,視同放棄參加指定項目甄試之資格。

變革

- 在校學業成績證明(PDF檔),考生若為應屆畢業生統一由其所屬學校上傳至本委員會,非應屆畢業生(含青年儲蓄帳戶組生)或持其他同等學力考生由本人自行上傳。
- 3. 「各校系科(組)、學程甄選辦法」之「證照或得獎加分」為「依加分標準」之系科組學程,考生 須將證照或得獎加分證明(PDF檔案)完成網路上傳。

※若持有2種以上符合本簡章所訂「甄選群(類)別及技藝技競賽優勝及技術士職種(類)別對照表」 加分優待採認之技藝技能競賽優勝得獎證明或技術士證者,應自行選擇1項對加分最有利之證件, 作為加分依據。

※未依規定期限及方式完成網路上傳者,不予計分,考生不得異議。

※如無持有可採認證照或得獎加分證明者,可免上傳。

# 三、第二階段報名系統(含備審資料上傳)-備審資料 上傳注意事項

 考生依所報名之校系科(組)、學程要求備審資料,分項製作成 PDF 格式檔案並逐一上傳
 ※單一項目之檔案大小以 5 MB 為原則,每1校系(組)、學程所有備審資料項目之檔案大小總 和以 10 MB 為限。

變革

- ※如因受限所有上傳檔案大小總和限制而無法全部上傳時,請慎重選擇上傳選繳項目。
   ※部分校系科(組)、學程針對備審資料項目,如有另訂以郵寄方式或其他方式繳交者,考生
   除應以網路上傳繳交外,應依其規定方式另行繳交。
- ※製作審查資料PDF檔時,資料內容請使用文字或靜態圖形方式顯示,不得加入影音或其他特殊功能(如附件、連結或Flash等),若因此致上傳之檔案無法完整呈現,考生應自行負責。
- 2. 網路上傳備審資料
  - ※「確認」前可重複上傳,確認前務必進行「檔案合併並檢視」,檢視合併後 PDF 檔是否完整,如有重新上傳之資料,務必再次點選「檔案合併並檢視」鈕確認檔案。備審資料皆無上傳任一資料時(檔案大小為Obytes),系統則無法確定送出。
  - ※「確認」後,本作業系統會將考生備審資料項目前加入書籤(封面),並將所有備審資料項目合併為一個 PDF 檔,即產生「備審資料上傳確認表」,考生應自行存檔。
  - ※考生須於上傳備審資料一經確認後,即不得以任何理由要求修改,請考生務必審慎檢視上 傳之資料後再行確認。

| 三、第二階段報名系統(含備審資料上傳)-證明或得獎         | 變革    |
|-----------------------------------|-------|
|                                   |       |
| 步驟了                               |       |
| 本項目係指甄選總成績所採計之證照或得獎加分,非指備審資料中之競賽獲 | 獎或證照證 |
| ▼ 明。                              |       |

- 若考生持有2種以上符合本簡章所訂「甄選群(類)別及技藝技競賽優勝及技術士職種 (類)別對照表」加分優待採認之技藝技能競賽得獎證明或技術士證,應 選擇1項對加分最有利之證明文件,作為甄選原始總分加分依據。
- 3. 證照或得獎加分證明檔案大小以5MB為原則,且上傳之檔案頁數僅以1頁為限。未依規定 期限及方式完成網路上傳者,不予計分。

#### 招生簡章第27-28頁

競賽類別優勝名次及證照等級優待加分標準表

玖、甄選群(類)別及技藝技能競賽優勝及技術士職種(類)別對照表

技術士設 職録代碼別職務名(

| 第 1-3 5<br>筆辞<br>2 (儀)取書手 | 增加数选原始稳分 40%。<br>增加数选原始稳分 35%                                                                                                    |  |
|---------------------------|----------------------------------------------------------------------------------------------------|--|
| 遺序<br>正(備)取選手             | 增加数递承分聘分 35%                                                                                                    |  |
| 三(備)取選手                   |                                                                                                    |  |
|                           | 增加数进乐林镜分 35%                                                                                                    |  |
| 果1ぷ(金珠)                   | 增加数速原始建分35%                                                                                                    |  |
| 第2主(氣味)                   | 增加致速率依德公30%                                                                                                    |  |
| 第3名(創課)                   | 增加数速度依绝分 25%                                                                                                    |  |
| 第4・5 カ                    | 增加数速原始總分 23%                                                                                                    |  |
| # 1-3 £                   | 增加数速承任确分 25%                                                                                                    |  |
| # 4-5 8                   | 增加数道系始建分 20%                                                                                                    |  |
| \$ 9-13 8                 | 增加数道度始建全15%                                                                                                    |  |
| # 14-23 z                 | 増か数選系依徳会 10%                                                                                                    |  |
| 第 24-50 志                 | 增加数进系统地合 5%                                                                                                    |  |
| 第 51~76 志                 | 增加致速原始进分3%                                                                                                    |  |
| #1Z                       | 增加数据原始耦合 20%                                                                                                    |  |
| # 2 . 3 . 8               | 増か数選承仲徳分15%                                                                                                    |  |
| 8.6                       | 增加数递承伸速令10%                                                                                                    |  |
| # 1-3 £                   | 增加数进乐始地分15%                                                                                                    |  |
| 关助得员者                     | 增加致退原始建立10%                                                                                                    |  |
| 甲硫酸钠土罐                    | 增加数递承给建全25%                                                                                                    |  |
| 乙酰抗衛士發                    | 増か数選承価總会 15%                                                                                                    |  |
| 内线技術士健                    | 層於数選系領總令 5%                                                                                                    |  |
|                           | 83.2(mm)<br>84.5.2<br>84.5.2<br>84.5.2<br>84.5.2<br>84.5.2<br>84.5.2<br>83.4.3.3<br>83.4.3.3.3<br>83.4.3.3.3<br>83.4.3.3.3<br>83.4.3.3.3<br>83.4.3.3.3<br>83.4.3.3.3.3<br>83.4.3.3.3.3.3<br>83.4.3.3.3.3.3.3.3.3.3.3.3.3.3.3.3.3.3.3 |  |

| Image: Transmitter         Total Transmitter         Total Transmitter <thtotal th="" transmitter<="">         Total Transmitter</thtotal>                                                                                                    | 将就                                     | #. <b>1</b>                                                                                                    | 或骤溅名病                                                                                                    | · · · · · · · · · · · · · · · · · · ·                                                                  | 5 A.                                   | 優待から様々                                                                     | <u> </u>                     | - 18                                                              | 超主旗羽                       |
|----------------------------------------------------------------------------------------------------|----------------------------------------|----------------------------------------------------------------------------------------------------|----------------------------------------------------------------------------------------------------|----------------------------------------------------------------------------------------------------|----------------------------------------|----------------------------------------------------------------------------|------------------------------|-------------------------------------------------------------------|----------------------------|
| 1         0.00         0.0         0.00         0.00         0.00         0.00         0.00         0.00         0.00         0.00         0.00         0.00         0.00         0.00         0.00         0.00         0.00         0.00         0.00         0.00         0.00         0.00         0.00         0.00         0.00         0.00         0.00         0.00         0.00         0.00         0.00         0.00         0.00         0.00         0.00         0.00         0.00         0.00         0.00         0.00         0.00         0.00         0.00         0.00         0.00         0.00         0.00         0.00         0.00         0.00         0.00         0.00         0.00         0.00         0.00         0.00         0.00         0.00         0.00         0.00         0.00         0.00         0.00         0.00         0.00         0.00         0.00         0.00         0.00         0.00         0.00         0.00         0.00         0.00         0.00         0.00         0.00         0.00         0.00         0.00         0.00         0.00         0.00         0.00         0.00         0.00         0.00         0.00         0.00         0.00         0.00         0.                                                                                                    | _                                      | 全國高職學生實現找的創造力時                                                                                                    |                                                                                                    | ¥ 1-3 £                                                                                                | ~                                      | 潜か数運貨を換金                                                                   | 15%                          |                                                                   |                            |
| 2)         2)         2)         2)         2)         2)         2)         2)         2)         2)         2)         2)         2)         2)         2)         2)         2)         2)         2)         2)         2)         2)         2)         2)         2)         2)         2)         2)         2)         2)         2)         2)         2)         2)         2)         2)         2)         2)         2)         2)         2)         2)         2)         2)         2)         2)         2)         2)         2)         2)         2)         2)         2)         2)         2)         2)         2)         2)         2)         2)         2)         2)         2)         2)         2)         2)         2)         2)         2)         2)         2)         2)         2)         2)         2)         2)         2)         2)         2)         2)         2)         2)         2)         2)         2)         2)         2)         2)         2)         2)         2)         2)         2)         2)         2)         2)         2)         2)         2)         2)         2)         2)                                                                                                            | 1                                      | 刘昌校事法                                                                                                    | 6                                                                                                    | 体价                                                                                                    |                                        | 潜和甄选原传统会                                                                   | 10%                          | - 杂数:昆标                                                           | (#).55                     |
| -         imit         imit         i                                                                                                    | -                                      | 教育祥会調                                                                                                    | 各級學校園煤運動                                                                                                    | 第1-38                                                                                                  |                                        | 增加数建原始稳分                                                                   | 15%                          |                                                                   | (deland                    |
|                                                                                                    |                                        | 胡禄寨                                                                                                    |                                                                                                    | 保持                                                                                                    |                                        | 增加数選原始總分                                                                   | 10%                          | 9.8184                                                            | CHC101                     |
| 1         24.8.8.4.8.4.2.         20.8.8.4.2.8.2.         20.8.8.4.2.8.2.         20.8.8.4.2.8.2.         20.8.8.2.8.2.8.2.1.2.1.2.         20.8.8.8.2.8.2.1.2.1.2.         20.8.8.8.2.8.2.1.2.1.2.         20.8.8.8.2.8.2.1.2.1.2.         20.8.8.8.2.8.2.1.2.1.2.         20.8.8.8.8.2.8.2.1.2.1.2.         20.8.8.8.8.8.2.1.2.1.2.         20.8.8.8.8.8.2.1.2.1.2.         20.8.8.8.8.8.8.2.1.2.1.2.         20.8.8.8.8.8.8.2.1.2.1.2.         20.8.8.8.8.8.8.2.1.2.1.2.         20.8.8.8.8.8.8.2.1.2.1.2.         20.8.8.8.8.8.8.2.1.2.1.2.         20.8.8.8.8.8.8.2.1.2.1.2.         20.8.8.8.8.8.8.2.1.2.1.2.         20.8.8.8.8.8.8.2.1.2.1.2.         20.8.8.8.8.8.8.2.1.2.1.2.         20.8.8.8.8.8.8.2.1.2.1.2.         20.8.8.8.8.8.8.2.1.2.1.2.         20.8.8.8.8.8.8.2.1.2.1.2.         20.8.8.8.8.8.8.2.1.2.1.2.         20.8.8.8.8.8.8.2.1.2.1.2.         20.8.8.8.8.8.8.8.1.2.1.2.         20.8.8.8.8.8.8.8.1.2.1.2.         20.8.8.8.8.8.8.8.1.2.1.2.         20.8.8.8.8.8.8.8.1.2.1.2.         20.8.8.8.8.8.8.8.1.2.1.2.         20.8.8.8.8.8.8.8.8.8.8.8.8.8.8.8.8.8.8.8                                                                                                    | 14                                     | 全國為中國                                                                                                    | 智慧做人創意競赛                                                                                                    | 第1-3北                                                                                                  |                                        | 潜知数逻原始综合                                                                   | 15%                          | 10.00                                                             | 100.000                    |
| Image: starting of the starting of the  |                                        | 荣调示选择                                                                                                    | <b>赛洪赛</b>                                                                                                    | 果 4~6 名                                                                                                |                                        | 潜行飘逸原始德分                                                                   | 10%                          |                                                                   | (ac)m                      |
| 1         A. And A. Sergenitä*         0.0         Promotion and promotion         Distance of promotion         Distance of promotion                                                                                                    |                                        | 1.1.4.8.8                                                                                                    | LIGHTMAN                                                                                                    | 第1-3 名                                                                                                 |                                        | 增加数運原始總分                                                                   | 15%                          | OI MAKE                                                           |                            |
| 3         日本工業         日本工業 <th< td=""><td>4</td><td>人國內太麗</td><td>564F</td><td>(#.15</td><td></td><td>增加数选原始进分</td><td>10%</td><td>03 電機商<br/>04 電機商</td><td>电干焊电换的<br/>电干焊电换的</td></th<>                                                                                                    | 4                                      | 人國內太麗                                                                                                    | 564F                                                                                                    | (#.15                                                                                                  |                                        | 增加数选原始进分                                                                   | 10%                          | 03 電機商<br>04 電機商                                                  | 电干焊电换的<br>电干焊电换的           |
| 2         2         2         2         2         2         2         2         2         2         2         2         2         2         2         2         2         2         2         2         2         2         2         2         2         2         2         2         2         2         2         2         2         2         2         2         2         2         2         2         2         2         2         2         2         2         2         2         2         2         2         2         2         2         2         2         2         2         2         2         2         2         2         2         2         2         2         2         2         2         2         2         2         2         2         2         2         2         2         2         2         2         2         2         2         2         2         2         2         2         2         2         2         2         2         2         2         2         2         2         2         2         2         2         2         2         2                                                                                                            |                                        |                                                                                                    |                                                                                                    | 将接、接等、                                                                                                 | 78                                     | 増か数選原始適合15%                                                                |                              | 07 我分享                                                            | 5                          |
| 4         88.13.2         The Add State (1);<br>41.13.2         11.12.2         The Add State (1);<br>41.13.2         11.12.2         11.12.2         11.12.2         11.12.2         11.12.2         11.12.2         11.12.2         11.12.2         11.12.2         11.12.2         11.12.2         11.12.2         11.12.2         11.12.2         11.12.2         11.12.2         11.12.2         11.12.2         11.12.2         11.12.2         11.12.2         11.12.2         11.12.2         11.12.2         11.12.2         11.12.2         11.12.2         11.12.2         11.12.2         11.12.2         11.12.2         11.12.2         11.12.2         11.12.2         11.12.2         11.12.2         11.12.2         11.12.2         11.12.2         11.12.2         11.12.2         11.12.2         11.12.2         11.12.2         11.12.2         11.12.2         11.12.2         11.12.2         11.12.2         11.12.2         11.12.2         11.12.2         11.12.2         11.12.2         11.12.2         11.12.2         11.12.2         11.12.2         11.12.2         11.12.2         11.12.2         11.12.2         11.12.2         11.12.2         11.12.2         11.12.2         11.12.2         11.12.2         11.12.2         11.12.2         11.12.2         11.12.2         11.12.2         11.12.2         11.12.2                                                                                                    | 2                                      | TRAIN                                                                                                    | R11. •                                                                                                    | 入場                                                                                                    |                                        | 増加数運原始進合105                                                                |                              | 20 藝術の                                                            | 化化物                        |
| 4         (1)         24-1.2         24-2.4         24-2.4         24-2.4         24-2.4         24-2.4         24-2.4         24-2.4         24-2.4         24-2.4         24-2.4         24-2.4         24-2.4         24-2.4         24-2.4         24-2.4         24-2.4         24-2.4         24-2.4         24-2.4         24-2.4         24-2.4         24-2.4         24-2.4         24-2.4         24-2.4         24-2.4         24-2.4         24-2.4         24-2.4         24-2.4         24-2.4         24-2.4         24-2.4         24-2.4         24-2.4         24-2.4         24-2.4         24-2.4         24-2.4         24-2.4         24-2.4         24-2.4         24-2.4         24-2.4         24-2.4         24-2.4         24-2.4         24-2.4         24-2.4         24-2.4         24-2.4         24-2.4         24-2.4         24-2.4         24-2.4         24-2.4         24-2.4         24-2.4         24-2.4         24-2.4         24-2.4         24-2.4         24-2.4         24-2.4         24-2.4         24-2.4         24-2.4         24-2.4         24-2.4         24-2.4         24-2.4         24-2.4         24-2.4         24-2.4         24-2.4         24-2.4         24-2.4         24-2.4         24-2.4         24-2.4         24-2.4         24-2.4                                                                                                    |                                        |                                                                                                    |                                                                                                    | 第1-3-8                                                                                                 |                                        | 增加数选原的建分                                                                   | 15%                          | 12.251.0.91                                                       | EC · MR / S.               |
| ····································                                                                                                    | 6                                      | 全菌技能競賽会區(北、中、南)<br>技能競賽                                                                                              |                                                                                                    | 第4.5.8                                                                                                 |                                        | 增加就进原始稳分 10%                                                               |                              | 使用不出的下来(#C#CNH                                                    |                            |
| Image: state in the state in the s |                                        | 全國各級中                                                                                                    | 草港於喜葉醇於喜                                                                                                    | 第1-3 月 增加数据系统统公15%                                                                                     |                                        | 15%                                                                        |                              |                                                                   |                            |
| 1         → ##5 ± 401.5 ¥ − ± 4 ± 5 ± ± ± ± ± ± ± ± ± ± ± ± ± ± ± ±                                                                                                    | 7                                      | 超九刻光繁作故事法事                                                                                                    |                                                                                                    | 3.17                                                                                                   |                                        | 增加数据局长续公                                                                   | 10%                          | 从标注器                                                              | 掌規定                        |
| 1 → 2 → 2 → 2 → 2 → 2 → 2 → 2 → 2 →                                                                                                    | -                                      |                                                                                                    | a she shows and                                                                                                    | \$1-3.6                                                                                                |                                        | 增加数源原始确保                                                                   | A                            |                                                                   |                            |
| 9         0         0         0         0         0         0         0         0         0         0         0         0         0         0         0         0         0         0         0         0         0         0         0         0         0         0         0         0         0         0         0         0         0         0         0         0         0         0         0         0         0         0         0         0         0         0         0         0         0         0         0         0         0         0         0         0         0         0         0         0         0         0         0         0         0         0         0         0         0         0         0         0         0         0         0         0         0         0         0         0         0         0         0         0         0         0         0         0         0         0         0         0         0         0         0         0         0         0         0         0         0         0         0         0         0         0                                                                                                    | 8                                      | 28919                                                                                                    | 防此事個人事法事                                                                                                    | 保持                                                                                                    |                                        | 增加数選原始總行                                                                   | 20 藝術群型視鏡                    |                                                                   |                            |
| y         y                                                                                                    | 14                                     |                                                                                                    |                                                                                                    | \$ 1-3.8                                                                                               | 第1-38 增加致速度                            |                                                                            |                              | \$ 15% xx # mat                                                   |                            |
|                                                                                                    | <u>.</u>                               | *****                                                                                                    | SO FRAFE F                                                                                                    | 佳作                                                                                                    |                                        | 增加致遵原始總行                                                                   | 10%                          | 70.00.00.0                                                        | 10-12-48                   |
| 載点及整環境日合 ALTE                                                                                                    | 22.1                                   | 副首長 (名曰):                                                                                                    | 「在数選入學校計範」                                                                                                    | 图内 · 全國高級                                                                                              | 十等學校                                   | 之專案群計專題及意                                                                  | 意製作                          | ·鏡賽決賽:<br>自名火證明                                                   | 廣模線計半<br>者。                |
| 25% 高級 計列3分以上<br>点の現現者作項目<br>分別の注意集合項目<br>2.5% (注意) (10以上<br>2.5% (注意) (10以上<br>2.5% (注意) (10以上<br>2.5% (注意) (10以上<br>2.5% (注意) (10以上<br>2.5% (注意) (10以上<br>2.5% (注意) (10以上<br>2.5% (注意) (10) (10) (10) (10) (10) (10) (10) (10                                                                                                    | N 10 10                                | 2 年103 年(分)<br>79 社<br>11 年1 今天3<br>6 (659                                                                           | こ後・全営学生者応<br>二専気道入学外<br>前<br>(TOEEC)                                                                                                    | 此事與全國學生<br>語群條編氏<br>(TOEFL:BT)                                                                         | 音樂之<br>関語文<br>(ELTS)                   | ##計経有個人事》<br>輸定項目及加分<br>利損國原導路這段<br>(Cambridge ESOL<br>Main Statio)        | 比率                           | <b>全 整 表</b><br># 志 編 4<br>世 秋 州<br>ULATS)                        | 日本辞紀<br>方式融<br>(瓦PD)       |
| 15% 十美統 <u>総力支援構成日合</u><br>計 255 合成上<br><u>水 2 成支 常務項目</u><br>2 0 回56月 7 回 1                                                                                                    | 12 1 1 1 1 1 1 1 1 1 1 1 1 1 1 1 1 1 1 | 2 本103 キ(分)<br>11 東口<br>11 東口<br>トスオ<br>(GEP<br>14<br>15<br>16<br>16<br>16<br>16<br>16<br>16<br>16<br>16<br>16<br>16 | た後・全部学生 弊応<br>二 専 戦 遅入 学 外<br>放<br>府<br>取<br>取<br>取<br>取<br>取<br>取<br>取<br>取<br>取<br>取<br>取<br>取<br>取<br>取<br>取<br>取<br>取<br>取<br>取<br>取<br>取<br>取<br>の<br>取<br>の<br>取<br>の<br>の | <ul> <li>株 株 総長</li> <li>新林 総長</li> <li>※ 株<br/>(TOEFL BT)</li> <li>2<br/>8</li> <li>130 以上</li> </ul> | 音楽に<br>関語文:<br>現市<br>(IELTS)<br>7 xt.3 | F住い祥太保人第3<br>他定項目及加分<br>利強軍を送めれ後<br>(Combinity: ESOL<br>Main Smine)<br>CAE | 比奉<br>利福<br>居<br>Levei<br>主令 | <b>東 整表</b><br>洋志県場<br>田奈川<br>(LATS)<br>ALTE<br>日年(一)、(一)<br>観辺道宮 | 日本時紀<br>介以除<br>(几PT)<br>N1 |

| 3                  | 以、甄選群(類                                                                                                    | )別及技藝技能                                                                                                    | 之就奪優勝及                                                                                                    | 、技術士職種(類)別                                                                                                    | 引對照表                                                                                                    |                         | 10 15 41 41 4 <b>3 X</b>                                                                                                    | ·····································                                                                                                    | もつきなえる役委役                                                                                                    | のの東京市の 住村子 単種(部                                                                                                    |
|--------------------|----------------------------------------------------------------------------------------------------|----------------------------------------------------------------------------------------------------|----------------------------------------------------------------------------------------------------|----------------------------------------------------------------------------------------------------|----------------------------------------------------------------------------------------------------|-------------------------|----------------------------------------------------------------------------------------------------|----------------------------------------------------------------------------------------------------|----------------------------------------------------------------------------------------------------|----------------------------------------------------------------------------------------------------|
|                    |                                                                                                    | 適合の技二専筑日                                                                                                    | 医八学初生之故 藝技書                                                                                                    | 此就賽優勝及我街上職種(錄)                                                                                                    |                                                                                                    | 致退群                     | 所信信告放来                                                                                                    | <b>公园技统教赛</b>                                                                                                    | 全國基础中等學校                                                                                                    | 十六名統機開成直轄                                                                                                    |
| 致退群<br>(旗)代明<br>名稱 | 國際技机就事<br>亞洲技机就事<br>國際長能超越軍抗能統事<br>國際科技系受                                                                                                    | 全面技能競賽<br>全國身心障礙計1%競賽<br>職額代码及名稱                                                                                                    | 全國高級十等學校<br>技藝競赛<br>職種代碼及 8 編                                                                                                    | 中央各級機關或直轄<br>市政府主辦之全國因<br>各項技藝技能就要<br>戰與展覽故事<br>代碼及求編                                                                                                    | 内城(金)以上<br>技術主要<br>戰騎代碼及戰職名編                                                                                                    | (現)代4<br>編 3            | 國際民紀詳純素社紀故事<br>國際計技展覽<br>職發代碼及名稱<br>03 代享董書                                                                                                    | 全福身心律秘書机能戲畫<br>複數代碼及名稱<br>02 汽車板全(打型板                                                                                                    | 技藝競賽<br>職種代碼及名稱<br>03農業機械                                                                                                    | 各項技藝技能競賽<br>範疇展開放書<br>代碼及名稱<br>01九車投約汽車修理                                                                                                    |
| 01<br>概紙群          | Construction and Application     Construction     Construction | 12 王 年459 年前の<br>市法公司本部での<br>市法公司本部での<br>市法公司本部での<br>日本での<br>市法公司本部での<br>市法公司本部での<br>市法公司本部での<br>市会報告報報告<br>市会報告報報告<br>市会報告報報告<br>市会報告報報告<br>市会報告報報告<br>市会報告報<br>市会報告報<br>市会報告<br>市会報告報<br>市会報告報<br>市会報告報<br>市会報告報<br>市会報告報<br>市会報告報<br>市会報告報<br>市会報告報<br>市会報<br>市会報<br>市会報<br>市会報<br>市会報<br>市会報<br>市会報<br>市会 | 3. 構成現象<br>(約.構成)<br>(約.構成)<br>(約.制約.<br>(約.)<br>(約.)<br>(約.)<br>(約.)<br>(約.)<br>(約.)<br>(2.)<br>(2.)<br>(2.)<br>(2.)<br>(2.)<br>(2.)<br>(2.)<br>(2 |                                                                                                    |                                                                                                    | 02<br>動力 機<br>載野        | 44 电量子<br>64 电电子<br>5 电电子<br>5 电电子<br>5 电电子<br>1 2 电电子<br>1 2 电<br>1 2 电<br>1 2 = 1<br>1 2 = 1<br>1 2 | 9)<br>01,5442<br>614420<br>614420<br>614420<br>614420<br>614214<br>614214<br>614144<br>614414<br>61441 | 04 出於建業構築<br>(2) 建模式<br>(2) 建模式<br>(2) 建模式<br>(2) 建模式<br>(2) 建筑<br>(2) 建築構成<br>(2) 建築構成<br>(2) 建築構成<br>(2) 建築構成<br>(2) 2) 建築構成<br>(2) 2) 2<br>(2) 2<br>( | 0.2.5.6.07.5.6.0<br>0.2.5.4.2<br>0.1.5.4.2<br>0.4.4.2<br>0.4.4.2<br>0.4.4.2<br>0.4.4.2<br>0.4.4.2<br>0.4.4.2<br>0.4.4.2<br>0.4.4.4.4<br>0.4.4.4.4<br>0.4.4.4.4.4<br>0.4.4.4.4.4.4<br>0.4.4.4.4.4.4<br>0.4.4.4.4.4.4<br>0.4.4.4.4.4.4.4<br>0.4.4.4.4.4.4.4<br>0.4.4.4.4.4.4.4.4<br>0.4.4.4.4.4.4.4.4.4<br>0.4.4.4.4.4.4.4.4.4.4.4.4.4.4.4.4.4.4.4 |
|                    |                                                                                                    | 27 炎液多道                                                                                                    |                                                                                                    | 事要提供也该接受法事<br>主國高級十零要於基礎計算是要將計<br>專題及前素整作機要決事<br>(年度出)條約計即約約考生等<br>(時)面料(此。學相)問題研<br>別<br>(時)或於<br>全國高級十零要把基書節計<br>專題及訂素整作做要決事<br>(創意思)【很計考定素/(做要決集<br>(創意思)【很計考定素/(低) | 1700 4.0 CE<br>1700 4.0 CE<br>1700 4.0 CE<br>1700 4.0 CE<br>1700 4.0 CE<br>1800 4.0 CE<br>1800 4.0 CE<br>1800 4.0 CE<br>1800 4.0 CE<br>1800 4.0 CE<br>1900 4.0 CE<br>1900 | 03<br>電機與<br>電機與<br>電機與 | (1) 電気装配(空内配<br>規2)室内配線(電気<br>気配)<br>(2)工業20分(に業配<br>規2)工業配線(工業<br>空付)<br>(3) 機電整合<br>(4) 配量発電合人配量<br>(5) 条定詞<br>(6) 業子()工業業子))電                                                                                                    | 01 電系異配(室内配<br>根)室内配環(電泉<br>東配)<br>02 二素拉時(二素配<br>根)二素配構(二素配<br>根)二素配構(二素<br>24)<br>03 機電整合<br>04 配管與規定配管<br>05 余子(二素電子)二                                                                                                    | 01 至内部維<br>02 二 素配線<br>03 冷凍生明<br>04 載片 電子/視聴<br>電子<br>05 電腦軟種取時<br>05 電腦軟種取時<br>06 生物基置機電                                                                                                    | 全額准整規算合選議、中、<br>約減整規算会選議、<br>(1)電気展発(2)用を通知)生<br>起機(電気展発)<br>(2)工業提出(1)重要(4))生<br>起機(1重性利)<br>(3)換電型合<br>(3)本型票項(1)重要(4)工業<br>(5)常業(1)工業電子))工業電<br>(5)需求(1)業電子)支援電子)支援<br>(7)換用電子(視聴電子)支援                                                                                                    |
|                    | 01 汽車長钢/汽車優獲                                                                                                    | 01九单战的汽车修理                                                                                                    | 01汽车修理                                                                                                    | 01 後延祥<br>全國政能競賽分區(北、中、                                                                                                    | 00200 8:4.1.                                                                                                    |                         | 〒/二葉電子<br>07 電腦相関                                                                                                    | ***                                                                                                    | 10元非倍援<br>11.純変政計                                                                                                    | 08 集體創作<br>09 機器人                                                                                                    |

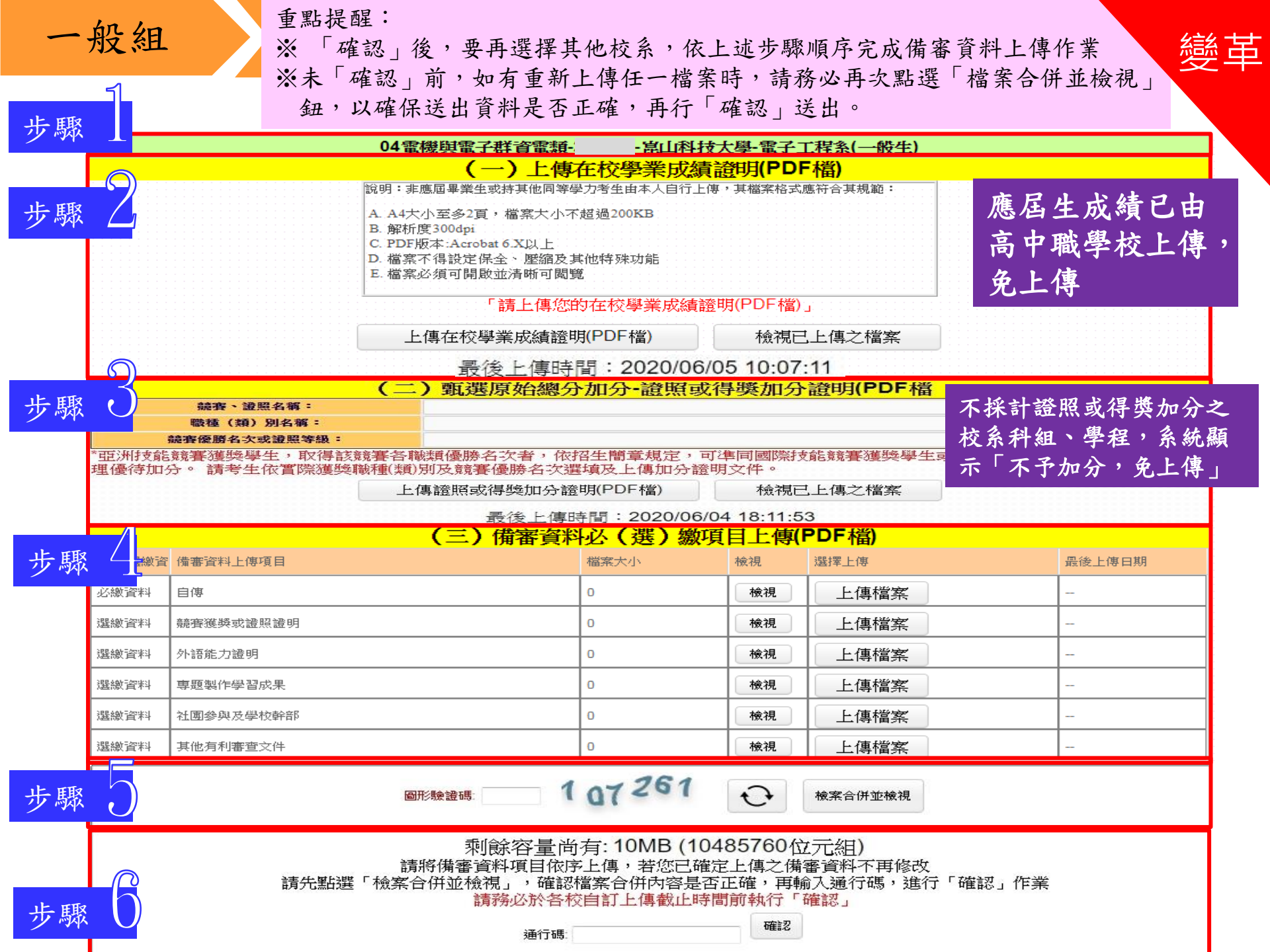

三、第二階段報名系統(含備審資料上傳) -符合參加離島視訊面試資格之考生

第二階段面試方式確認

- ※已於第一階段勾選「參加視訊面試」之考生,如有符合第二階段辦 理視訊面試之校系科(組)、學程時,可於第二階段報名時,再次選 擇及確認第二階段面試方式。
- ※未辦理視訊面試的校系科(組)、學程,系統第二階段面試方式則顯示『本校系科(組)、學程不符合或未辦理視訊面試服務,請考生依「各校系科(組)、學程甄選辦法」規定,辦理指定項目甄試。』。
  ※經考生選擇「參加視訊面試」者,考生完成第二階段報名後,請依視訊服務中心甄試公告及寄發之視訊通知單,至指定之視訊服務中

心完成第二階段視訊面試。

- ※經考生選擇「至報名招生學校參加實地面試」者,考生完成第二階 段報名後,請依報名學校甄試公告及寄發之甄試通知單指定日期、 時間及地點,至學校參加實地面試。
- ※未依前項規定辦理甄試作業之考生,其面試成績以缺考論處(缺考 即不予錄取)。

### 三、第二階段報名系統(含備審資料上傳) -符合參加離島視訊面試資格之考生

#### 通過第一階段篩選之甄選校系科(組)、學程

| 申請編號                                                                                                    | 招生群(類)別<br>校名<br>系科組(學程)名稱                                                                                                    | 钱身分                                             | 上傳截止時                                            | 間                                           | 備審資料上傳/檢視                                                  | 備審資料<br>上傳狀態                  |
|----------------------------------------------------------------------------------------------------|----------------------------------------------------------------------------------------------------|-------------------------------------------------|--------------------------------------------------|---------------------------------------------|------------------------------------------------------------|-------------------------------|
| 1030                                                                                                    | 10衛生與護理類<br>國立屏東科技大學 中個<br>水產積殖系                                                                                                    | 助收入戶                                            | 2020/06/                                         | 22:00:00                                    | 點我上傳                                                       | 已上傳<br>未確認                    |
| 1050                                                                                                    | 10衛生與護理類<br>國立高雄科技大學 中值<br>水產養殖系(楠梓校區)                                                                                                    | 助收入戶                                            | 2020/06/                                         | 22:00:00                                    | 點我上傳                                                       | 已上傳<br>未確認                    |
| 1110                                                                                                    | 10衛生與護理類<br>國立臺北護理健康大學 中個<br>高齡健康照護系                                                                                                    | 助收入戶                                            | 2020/06/                                         | 22:00:00                                    | 點我上傳                                                       | 巳上傳<br>未確認                    |
|                                                                                                    | 10衛生與護理類-1                                                                                                    | 03003-國立                                        | 立屏東科技大學                                          | 學-水產養殖                                      | 貧系(一般生)                                                    |                               |
|                                                                                                    |                                                                                                    | 第二時                                             | 階段面試方式                                           |                                             |                                                            |                               |
| <ul> <li>+、選擇 - 該</li> <li>ご、選擇 「至</li> <li>(室)</li> <li>(重)</li> <li>(重)</li> <li>(重)</li> <li>(型)</li> <li>(型)</li> <li>(U)</li> <li>(U)</li> <li>(U)</li> <li>(U)</li> <li>(U)</li> <li>(U)</li> <li>(U)</li> <li< th=""><th>加視訊面試」時:考生在完成累二階段戰名後,請<br/>報名招生學校參加實地面試」時:考生在完成第二<br/>階段面試之考生,面試成績以缺考論(缺考即不予翻<br/>【面試<br/>【生學校參加實地面試<br/>【生學校參加實地面試<br/>【一】】<br/>「您為本學年度<br/>(二)甄選原始。</th><th>依視訊服務<br/>階段報名後<br/>(和)。<br/>(傳在校<br/>高職學校)<br/>總分加久</th><th>中心戰國公告及著<br/>,請依報名學校<br/>學業成績證<br/>應屆畢業生,已<br/>计證照或得</th><th>新設之視訊通<br/>動試公告及寄<br/>明(PDF本<br/>通所屬學校<br/>獎加分證</th><th>知单,坐指定之視訊服務中心<br/>發之甄試通知單的指定日期。<br/>(注傳」<br/>[<b>1](PDF檔</b></th><th>〕参加果二階段很訊面訊。<br/>• 時間及地點,至學校參加</th></li<></ul> | 加視訊面試」時:考生在完成累二階段戰名後,請<br>報名招生學校參加實地面試」時:考生在完成第二<br>階段面試之考生,面試成績以缺考論(缺考即不予翻<br>【面試<br>【生學校參加實地面試<br>【生學校參加實地面試<br>【一】】<br>「您為本學年度<br>(二)甄選原始。 | 依視訊服務<br>階段報名後<br>(和)。<br>(傳在校<br>高職學校)<br>總分加久 | 中心戰國公告及著<br>,請依報名學校<br>學業成績證<br>應屆畢業生,已<br>计證照或得 | 新設之視訊通<br>動試公告及寄<br>明(PDF本<br>通所屬學校<br>獎加分證 | 知单,坐指定之視訊服務中心<br>發之甄試通知單的指定日期。<br>(注傳」<br>[ <b>1](PDF檔</b> | 〕参加果二階段很訊面訊。<br>• 時間及地點,至學校參加 |
|                                                                                                    |                                                                                                    | 不予加                                             | 分,免上位                                            | 專                                           |                                                            |                               |
|                                                                                                    | (三) 備審                                                                                                    | 資料必(                                            | (選)繳項目                                           | 目上傳(Pl                                      | DF檔)                                                       |                               |
| 必繳/᠘繳資料                                                                                                    | 備審資料上傳項目                                                                                                    | 檔                                               | 探大小                                              | 檢視                                          | 選擇上傳                                                       | 最後上傳日期                        |
| 必繳資料                                                                                                    | 專題製作學習成果或專業 安習 (含 安 驗 、 安 務 ) 科目 安 習<br>果 )                                                                                                   | 報告(成 27<br>組                                    | 72KB(279053位元<br>[)                              | 檢視                                          | 上傳檔案                                                       | 2020/06/04 11:10:26           |
| 必繳資料                                                                                                    | 自傳及讀書計畫                                                                                                    | 27<br>組                                         | 72KB(279123位元<br>[)                              | 檢視                                          | 上傳檔案                                                       | 2020/06/04 11:11:19           |
| 選繳資料                                                                                                    | 社團參與                                                                                                    | 20<br>組                                         | 05KB(210553位元<br>()                              | 檢視                                          | 上傳檔案                                                       | 2020/06/05 14:53:51           |
| 選繳資料                                                                                                    | 競賽獲獎或證照證明                                                                                                    | 24<br>組                                         | 46KB(252759位元<br>[)                              | 檢視                                          | 上傳檔案                                                       | 2020/06/05 14:53:55           |
| SBB AALTANIKSI                                                                                                    | (13) 1 2 + 2 + 2 + 2                                                                                                    | 20                                              | 05KB(210553()元                                   |                                             |                                                            |                               |

#### 三、第二階段報名系統(含備審資料上傳)-上傳備審資料 系統檢核上傳檔案規格 並提示錯誤訊息 檔案格式 4 檔案重新上傳 錯誤 上傳檔案格式有誤,諸選擇PDF檔案 訊息 確定 【重要提醒】經查考生重新上傳備審資料必(選)繳項目。「確 A 認」前,請務必重新點選「檔案合併並檢視」 確定 檔案大小 訊息 × 5 備審資料皆未上傳欲確定送出 您上傳的檔案大小(12.67MB),超過單檔(5.00MB)限 制∘ 訊息 確認 依甄選學校規定,考生有必繳資料須上傳,請完成上傳檔案 後,再確認送出。 通行碼查核 確定 訊息 通行碼錯誤! i 確定

| Ξ              | 、第二階段                                                                                                    | 设報名系統                                                                                 | (含備審う                                                                       | 資料.        | 上傳)-上傳備審資料                                              |
|----------------|----------------------------------------------------------------------------------------------------|---------------------------------------------------------------------------------------|-----------------------------------------------------------------------------|------------|---------------------------------------------------------|
|                | 重要<br>109學年度四技二<br>姓名:<br>統測准考證號碼:<br>身分證統一編署                                                                              | 「檢視台<br>專甄選入學招生備審資料」<br>認上傳校系利                                                        | <ul> <li>併檔案</li> <li>傳檔案檢視清單</li> <li>(組)、學程</li> </ul>                    | _ <b>,</b> | 確認5步驟~<br>2「項目」分隔頁(樣張)<br>一、專題製作學習成果及專業實習《              |
|                | 身分別:一般生<br><u>10衛生與護理類-10301</u><br>上 使 項 目                                                                                | 7-國立屏東科技大學-環境.<br>被案大小                                                                | 工程與科學系(一般生)<br>最後上傳時間                                                       | 3          | 含實驗、實務)科目實習報告(成果)                                       |
| <mark>2</mark> | → 時次日<br>                                                                                                    | 福采八小<br>205KB(210553位元組)                                                              | 2020/06/06 12:47:40                                                         | 鱼          | / 小鄉 咨 料                                                |
| 瓜床             | 社團參與及學校幹部 〔選<br>繳資料〕                                                                                                    | 246KB(252759位元組)                                                                      | 2020/06/06 12:47:43                                                         | -          | · 公 敬 貞 / 「                                             |
| 加              | 競賽獲獎或證照證明 [選<br>繳資料]                                                                                                    | 205KB(210553位元組)                                                                      | 2020/06/06 12:49:07                                                         |            | 准考證號碼:                                                  |
| λ              | 其他有利審查文件 〔選繳<br>資料〕                                                                                                    | 246KB(252759位元組)                                                                      | 2020/06/06 12:49:09                                                         | 項日         | 1 甄選報名序號:                                               |
|                |                                                                                                    |                                                                                       |                                                                             |            | 姓名:                                                     |
| 項目」分隔頁         | 考生重要注意事項:<br>1.考生須於網路上傳備審資<br>2DF檔是否完整。<br>2.考生完成「確認」後,本<br>有備審資料項目合併為一個。<br>3.僅上傳備審資料而未「確<br>料繳交截止日後,將已上傳<br>校。考生得否參加第二階段 | 料「確認」前,務必進行「<br>系統將考生備審資料項目前<br>PDF檔。<br>認」之考生,本委員會還於<br>未確認之備審資料,整合為<br>指定項目甄試,依所報名甄 | 檔案合併並檢視」合併後<br>加入書籤(封面),並將所<br>各系科(組)、學程備審賣<br>一個PDF檔並轉送各甄選學<br>選學校規定辦理,考生不 | 最後上傳時間     | 甄選學校:國立屏東科技大學<br>系科〈組〉、學程:環境工程與科學系<br>校系科〈組〉學程代碼:103017 |
|                | 得異議。                                                                                                    | Prove 10 as to to one 1 to be 10                                                      | at it is a it as a state it is in                                           |            |                                                         |

上傳備審資料一經確認後,即不得以任何理由要求修改,請考生務必審慎檢視
 上傳之資料後再行確認。

5 最後結束頁,系統帶入「END」頁面

### 三、第二階段報名系統(含備審資料上傳)-備審資料確定送出

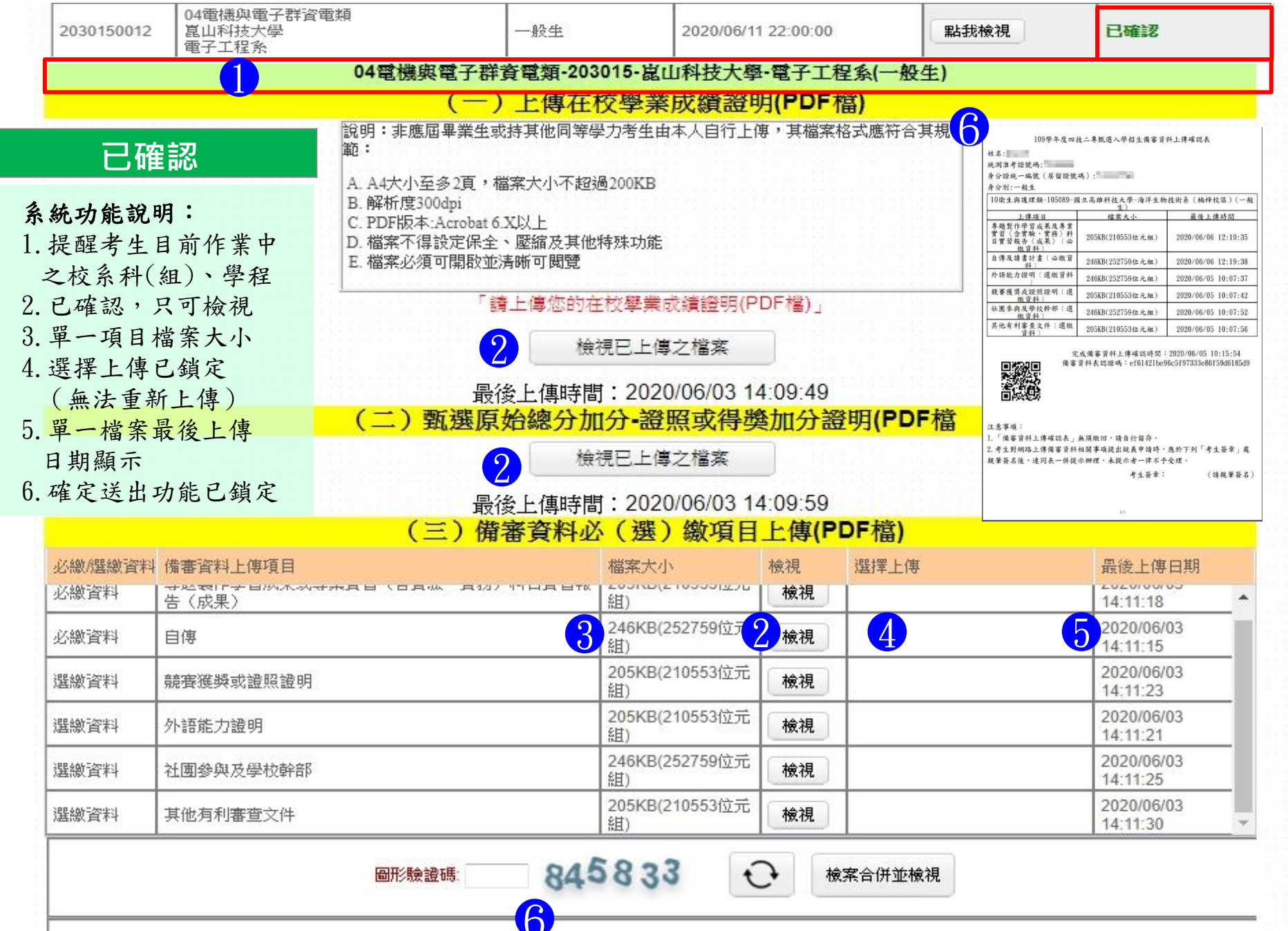

# 三、第二階段報名系統(含備審資料上傳)-備審資料上傳狀態

| 4-24      | <b>_+_+</b> |
|-----------|-------------|
| 台前        | 击           |
| $\propto$ |             |
|           |             |

| 通過第一階段篩選之甄選校系科(組)、學程 |                                           |      |                     |               |              |
|----------------------|-------------------------------------------|------|---------------------|---------------|--------------|
| 申請編號                 | 招生群(類)別<br>校名<br>系科組[學程]名稱                | 繳費身分 | 上傳載止時間              | 備審資料<br>上傳/檢視 | 備審資料<br>上傳狀態 |
| 1040060002           | 04電機與電子群資電類<br>國立臺北科技大學<br>電子工程系          | 低收入戶 | 2020/06/10 22:00:00 | 點我檢視          | 已確認          |
| 1050280002           | 04電機與電子群資電類<br>國立高雄科技大學<br>電子工程系電子組(建工校區) | 低收入戶 | 2020/06/07 22:00:00 | 點我上傳          | 已上傳<br>未確認   |
| 2030150002           | 04電機與電子群資電類<br>崑山科技大學<br>電子工程系            | 低收入戶 | 2020/06/11 22:00:00 | 點我上傳          | 未上傳          |
| A.                   |                                           |      | 截止時間                |               |              |

| 備審資料上傳狀態  | 說 明                    |
|-----------|------------------------|
| ● 未上傳     | 皆未有任一筆資料               |
| ● 已上傳,未確認 | 全部(或部分)資料已上傳,但尚未「確認」送出 |
| ●已確認      | 全部(或部分)資料已上傳,且「確認」送出   |

#### 四、第二階段繳費及查詢系統-登入頁

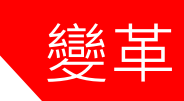

### 第二階段繳費及查詢系統

系統開放時間:109/6/3(三)10:00~109/6/12(五)22:00 (24小時開放) 繳費截止時間:各校系科(組)、學程所訂截止時間

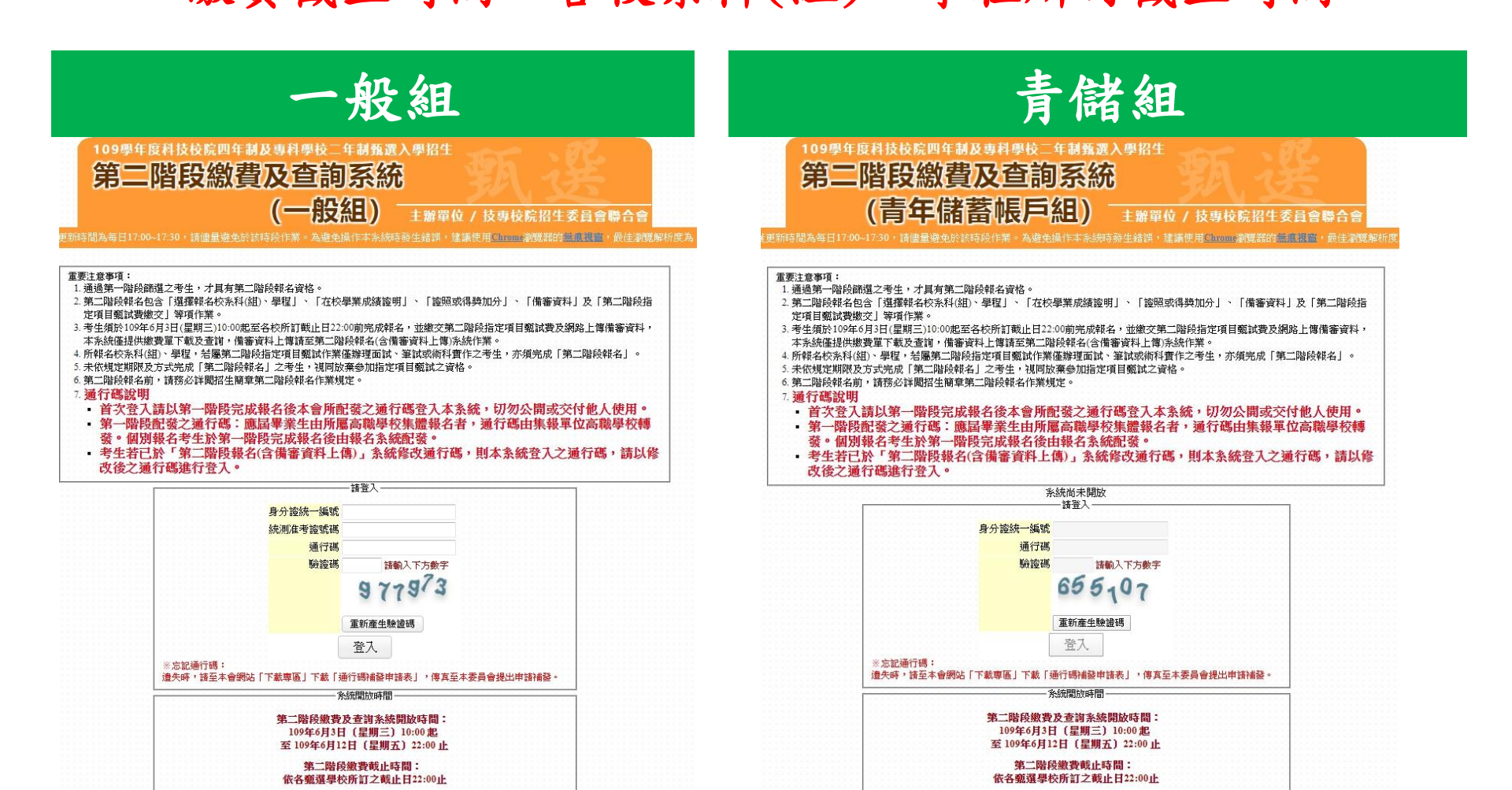

### 四、第二階段繳費及查詢系統-修改通行碼

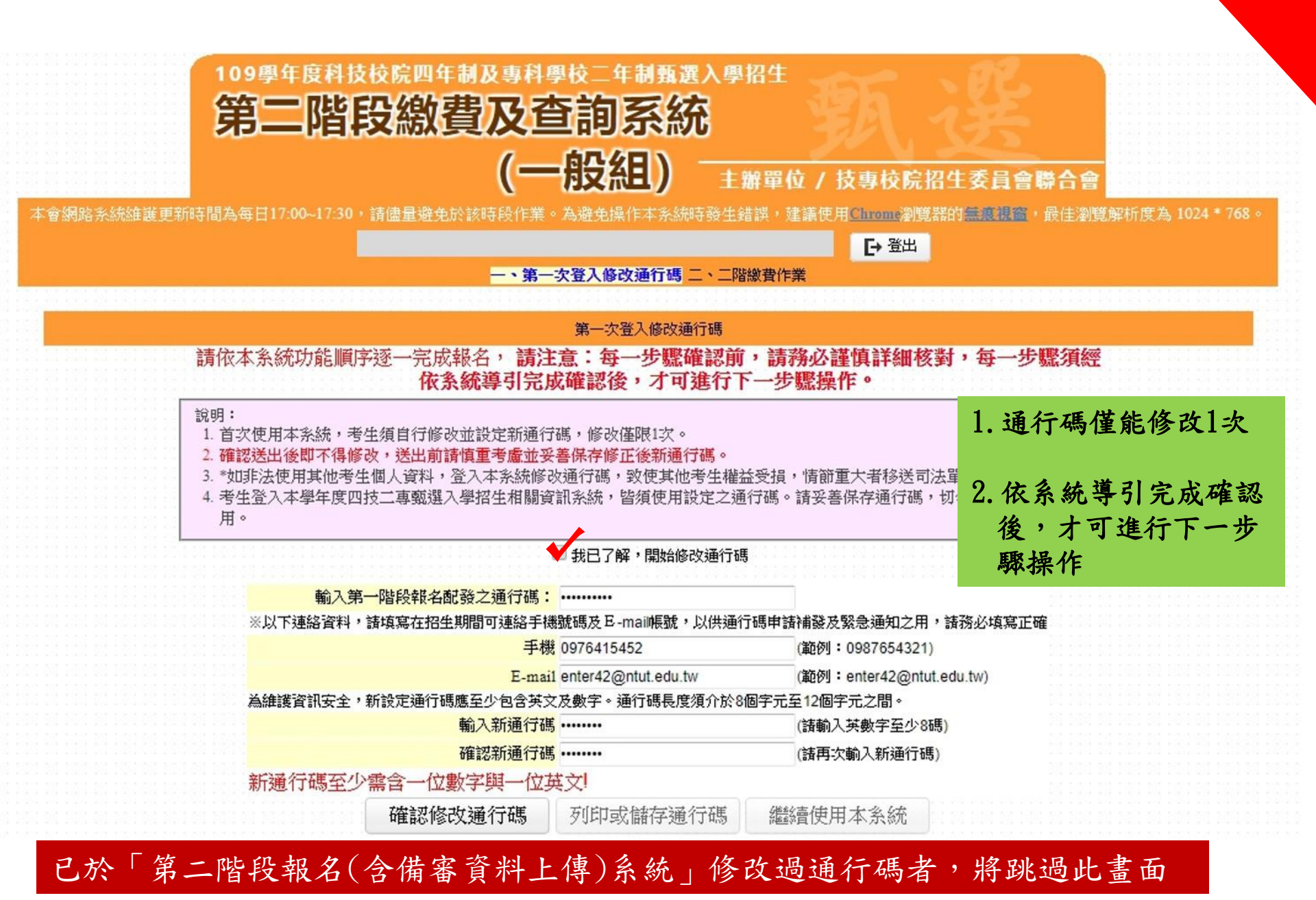

### 四、第二階段繳費及查詢系統-修改通行碼

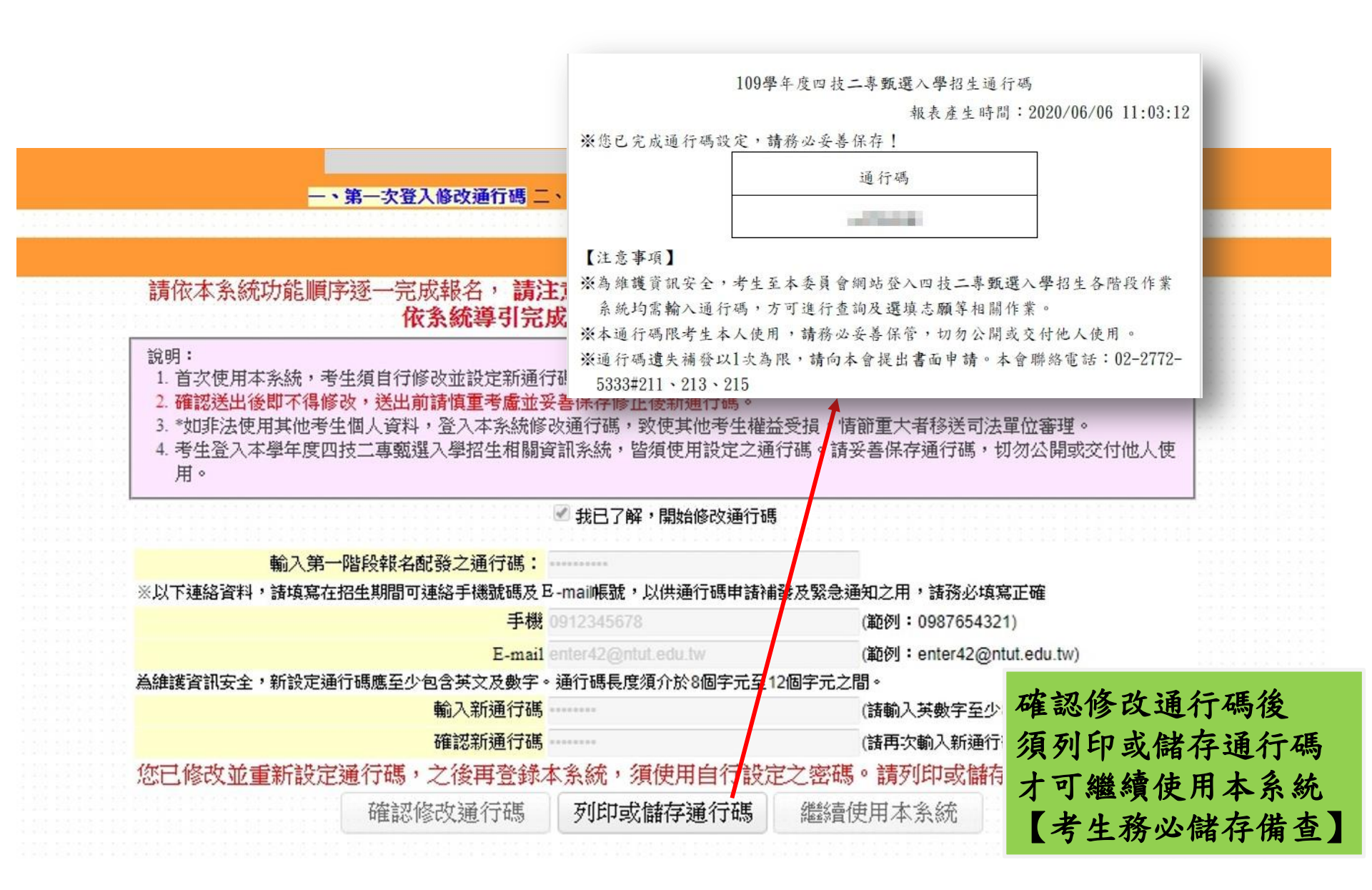

#### 四、第二階段繳費及查詢系統

### -查詢繳費帳號及備審資料上傳狀態

[→登出

#### 一、第一次登入修改通行碼 二、二階繳費作業

#### 重要注意事項

- 考生於報名枚条科(組)、學程之第二階段指定項目甄試時,須依各枚条科(組)、學程規定期限,繳交指定項目甄試費用。
- 2.於繳費單下載點擊「點我下載」,下載該校系科(組)、學程「臺灣銀行繳費單」或「其他金融機構辦理跨行匯款資訊」辦理繳費。
- 3. 有關匯款須注意事項請詳閱簡章附錄三「報名費及指定項目甄試費繳費方式及匯款注意事項」,繳費完成2小時後,可至本系統「繳費狀態查詢」是否繳費成功,若 尚未成功,請儘速持繳款收執聯(收據)至原繳款金融單位洽談,或檢視ATM交易明細表確認轉帳是否成功,如因個人因素致繳費未完成而造成無法參加本招生,其後 果由考生自行負責。
- 4. 未依規定期限及方式完成第二階段報名(含備審資料上傳及指定項目甄試費用)任何項目未完成之考生

|            |                                       | 通過   | 第一階段篩邊之甄邊相          | 交系科(組)、       | (1)繳      | 質狀態        | (2)備       | 番 資料         |
|------------|---------------------------------------|------|---------------------|---------------|-----------|------------|------------|--------------|
| 申諸編號       | 招生群(類)別<br>校名<br>条料組(學程)名稿            | 繳費身分 | 繳費截止時間              | 指定項目<br>甄試費金額 | 繳費單<br>下載 | 繳費<br>狀態查詢 | 備審資料<br>檢視 | 債審資料<br>上傳狀態 |
| 1030030012 | 10衛生與護理類<br>國立屏東科技大學<br>水產養殖系         | 一般生  | 2020/06/0822:00:00  | 750           | 點我下載      | 已繳費        | 點我檢視       | 已確認          |
| 1050930001 | 10衛生與護理類<br>國立高雄科技大學<br>海洋生物技術系(楠梓校區) | 一般生  | 2020/06/0722:00:00  | 750           | 點我下載      | 已繳費        | 點我檢視       | 七上俳<br>未確認   |
| 1110030012 | 10衛生與護理類<br>國立臺北護理健康大學<br>高齡健康照護系     | 一般生  | 2020/06/08 22:00:00 | 750           | 點我下載      | 未繳費        | 點我檢視       | 未上傳          |

繳費方式有下列三種,請考生自行擇一方式辦理

1. 方式一: 持具轉帳功能金融卡(不限本人)至金融機構自動櫃員機(ATM)或網路ATM轉幅繳畫。

2. 方式二:至臺灣銀行各分行臨櫃繳款(手續費新臺幣10元)

3. 方式三:至金融機構辦理跨行匯款(手續費新臺幣30元-100元,依各金融機構規定 為確保考生權益,各項報名繳費最後1日15:30之後,不得以鄭局匯款方式繳費(限以ATM) 繳費期限而影響報名結果,如因此造成繳費失敗,概由考生自行負責。 僅能檢視備審資料, 不可進行上傳作業 

### 四、第二階段繳費及查詢系統-繳費方式

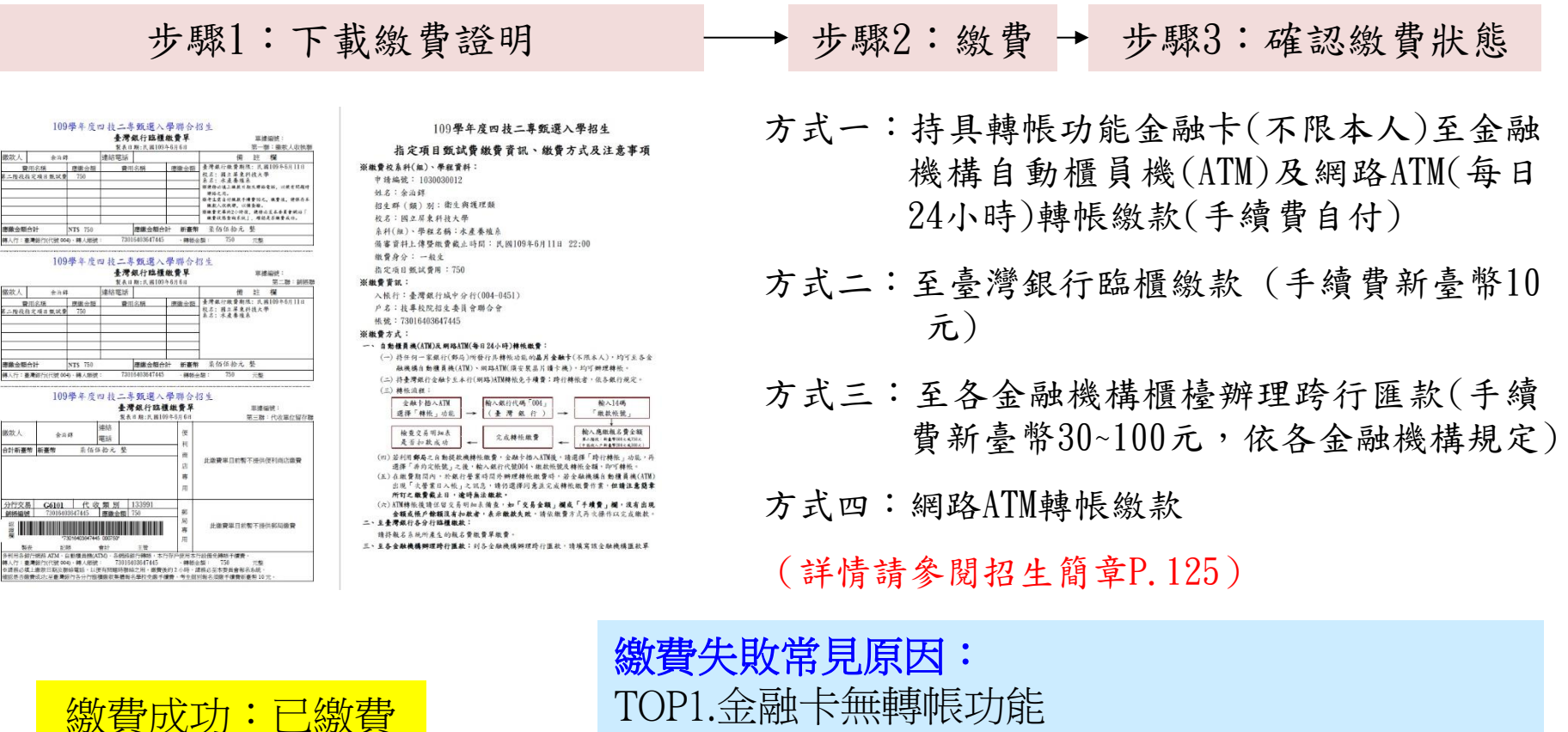

繳費不成功:未繳費 -

繳費失敗常見原因:
TOP1.金融卡無轉帳功能
TOP2.繳款截止日當天15:30過後,使用郵局匯款方式繳費,因郵局隔日才處理匯款,隔日才入帳
TOP3.金融卡餘額不足
TOP4.輸入之繳款金額不符(750元,輸入760元)
TOP5.超過繳費期限

### 四、第二階段繳費及查詢系統-常見匯款失敗範例

郵政自動櫃員機交易明細表 **Postal ATM transaction receipt** 交易日Date 時間Time 1080513 120040 條單對穿機變號ATM-ID 傳票編號Slip# 000270311 6454 交易類別Tx Type 記帳日Tx Date 跨行轉帳 1080513 IC卡號IC Card No. 銀行編號Bank ID 1\*\*\*\*266 822 按取金額Enter Amt. 實付金額Tx Amt. \*\*\*\*\* \$200 \$100 \$200 \$1000 \$2000 手續費Fee 可用餘額Avbl Balance \*\*\*\*\* 訊息說明Msg Description 4202 交易金額超過累計限額 轉入或銷帳編號TO A/C or Payment ID 004-----700 帳號或跨行序號A/C or TX Seq. NO. FISC NO: 7017996 LUCKY NO. ※卡片掛失電話:0800-700365 手機請改撥付費電話 (04) 23542030 ※跨行轉帳轉入劃撥帳戶,轉入帳號請輸入 「7000010」+「劃撥帳號」,共15碼 \* ATM Card Lost Declaration: 0800700365 Mobile phone please dial payment number (04) 23542030

| 交易日 Date<br>1080 719<br>經辦機號 ATM ID<br>244132111                                    | 時間                                                                                                 | 全 國泰<br>Cathay Un<br>各戶文                                                                                                    | 世 <b>華銀行</b><br><sup>ME Bank</sup><br>易明細表————————————————————————————————————                                                                                                    |
|-------------------------------------------------------------------------------------|----------------------------------------------------------------------------------------------------|----------------------------------------------------------------------------------------------------|----------------------------------------------------------------------------------------------------|
|                                                                                     | 9263<br>記帳日Tx Date<br>1080719<br>IC卡號 IC Card NO.<br>222738<br>真付金額 Tx Amt.<br>\$200 \$1000 \$2000 | 日期<br>Tx Date<br>108/07/18<br>15:10<br>原存行 交易碾號<br>Trans BankID Acno<br>*31<br>轉入碾號<br>Dep. for Act No.<br>004 1 66<br>帳戶餘額<br>Account Bal. | 機號         交易序號           ATM-ID         TX Seq           OVPDL         9531712           交易金額         TX Amount           7         \$220           仟元         佰元           1000         100           7         可動用餘額           Available         Bal. |
| 訊息說明 Msg Descript<br>6039 未申請非約定<br>種入或調整和結號 10 A/C<br>004 9271<br>新號或時行序號 A/C or 1 | ion<br>Frachine<br>Of Paymente ID<br>A. NO                                                         | 交易代號<br>Trans Code<br>IC TFRTFR<br>訊息說明<br>Message Detail                                                                                   | 光 手潰費 授權碼<br>Fee Auth.Coo<br>註記<br>Memo                                                                                                    |

# ★第二階段報名是否完成

- 第二階段甄試費用收(繳)費方式調整由本會統一代辦考生繳費、系統檢核與 繳費狀態查詢,亦提供備審資料上傳狀態查詢。
- 考生進行第二階段指定項目甄試審查資料上傳前,請先決定是否欲參加該 校系之第二階段指定項目甄試,欲參加者,再進行二階甄試繳費及備審資 料上傳作業。
- 3. 第二階段甄試繳費及上傳備審資料狀態說明:

| 是否繳費 | 是否上傳備審資料                                | 是否完成二階報名                            |
|------|-----------------------------------------|-------------------------------------|
| 已繳費  | 已上傳全部備審資料,<br>並 <b>已確認</b> 送出           | 是                                   |
| 已繳費  | 已上傳全部(或部分)備審資料,<br>但「 <b>已上傳未確認</b> 」送出 | <b>是</b><br>(可否參與甄試,由甄選學校規定辦理)      |
| 已繳費  | 僅有在校成績證明,<br><b>未上傳</b> 備審資料任一項目        | <b>否</b><br>(是否辦理二階甄試費退費,由甄選學校規定辦理) |
| 未繳費  | 已上傳全部(或部分)備審資料,<br>並已確認送出               | 否                                   |
| 未繳費  | 未上傳備審資料任一項目                             | 否                                   |